# Data Source: Populate from a data table

ast Modified on 07/18/2025 11:34 am EDT

After you have **created a data table**, you can design indicators that pull results directly from the data table. This article covers how to:

- Define a data table indicator
- Configure one of four calculation types:
  - Count all
  - Count unique sets, including:
    - Count first
    - Count unique per date
    - Count unique per reporting period
    - Deduplicate across dates
  - Sum
  - Average
- Apply filters to exclude certain rows of the data table from indicator calculations

# Define a data table indicator

Begin on the indicator's definition page. For data source, select **populate from a data table** and choose the table that contains information for this indicator.

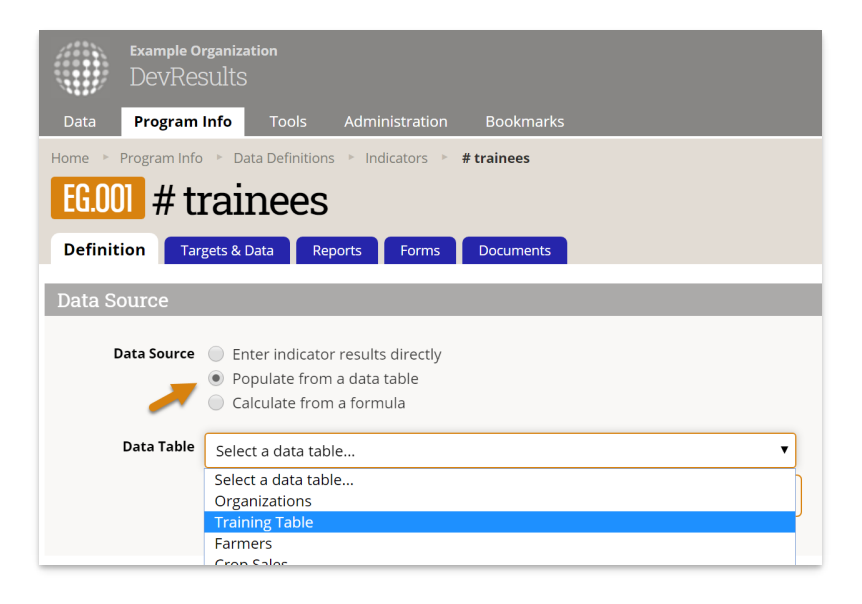

Next, select the calculation. You can either **count all** rows, **count unique sets** of columns, or get a **sum** or **average** of a column of numeric data. Additional configuration options will depend on which calculation type you use. This example shows the **count all** configuration.

After selecting the calculation, identify which geography column and which date column should be associated with the indicator results. You must choose these even if your table only has one geography column and one date column. (For example, you would probably choose to report your indicator results by "date of training" rather than "date of birth" for a beneficiary.)

| Data Source      |                                                                                                    |
|------------------|----------------------------------------------------------------------------------------------------|
| Data Source      | <ul> <li>Enter indicator results directly</li> <li>Populate from a data table</li> <li>Calculate from a formula</li> </ul> |
| Data Table       | Training Table                                                                                                    |
|                  | View Table Data                                                                                                    |
| Calculation      | Count All 🗸                                                                                                    |
|                  |                                                                                                    |
| Geography Column | Select a geography column                                                                                                  |
|                  | Headquarters of partner organization                                                                                       |
|                  | Hometown of Trainee                                                                                                    |
|                  | Location of Training                                                                                                    |
|                  |                                                                                                    |
| Date Column      | Select a date column                                                                                                    |
|                  | Data will be associated with dates from this column.                                                                       |
|                  | No date column selected                                                                                                    |
|                  |                                                                                                    |

Finally, you can choose to exclude rows from your calculation by applying one or more filters. See the **filter section** at the bottom for more information.

The rest of the indicator's definition works like any other indicator with three caveats:

- Any disaggregations assigned to the indicator must be included in the data table.
- The geographic disaggregation must either be the same as the geography column selected in the data source section *or* a geographic disaggregation that's less specific. For example, if the data source geography column is "district", the indicator could be reported per country, but not per location.
- If the indicator is reported per project, there must be a project column in the data table.

Note: any rows missing data in a column relevant to the indicator definition (such as the date, geography, or a disaggregation) will be ignored when indicator results are calculated.

### back to top

# Data table indicator calculation: Count all

The **Count All** calculation counts all rows in your data table. (The same caveats apply for any indicator: rows of data are excluded from the calculation if they don't have complete information for all columns relevant to the indicator definition, or if filters are applied).

To create a count-all indicator, set the data table Calculation to Count All.

| Data Source      |                                                                                                    |
|------------------|----------------------------------------------------------------------------------------------------|
| Data Source      | <ul> <li>Enter indicator results directly</li> <li>Populate from a data table</li> <li>Calculate from a formula</li> </ul> |
| Data Table       | Training Table                                                                                                    |
|                  | View Table Data                                                                                                    |
| Calculation      | Count All                                                                                                    |
| Geography Column | Location                                                                                                    |
|                  | Data will be associated with places from this column.                                                                      |
| Date Column      | Date                                                                                                    |
|                  | Data will be associated with dates from this column.                                                                       |
| Filters          | Add a new filter                                                                                                    |
|                  |                                                                                                    |

The result for this indicator mapping will be a count of all the rows in the data table.

Have a look at this Training Table:

|                                                                                                    | Example Organization Quick search Q et Hel       |               |                   |                                            |                                                     |                |             | Help                |                   |                    |
|----------------------------------------------------------------------------------------------------|--------------------------------------------------|---------------|-------------------|--------------------------------------------|-----------------------------------------------------|----------------|-------------|---------------------|-------------------|--------------------|
|                                                                                                    | Data Program Info Tools Administration Bookmarks |               |                   |                                            |                                                     |                |             |                     |                   |                    |
| Home 🕞                                                                                                    | Results 🕨 🛛                                      | Data Tables 🔹 | Training Ta       | ble                                        |                                                     |                |             |                     |                   |                    |
| Tra                                                                                                    | ininc                                            | r Tahl        | ما                |                                            |                                                     |                |             |                     |                   |                    |
| 11a                                                                                                    | mmų                                              | JIAD          | le                |                                            |                                                     |                |             |                     |                   |                    |
| Data                                                                                                    | Design                                           |               |                   |                                            |                                                     |                |             |                     |                   |                    |
|                                                                                                    | Search                                           |               |                   | 1                                          |                                                     |                |             |                     |                   | Q Ø-               |
| + Add                                                                                                    | new row                                          | View Notes    | î Delete          | 6649 rows selected                         |                                                     |                |             |                     |                   |                    |
|                                                                                                    | Key Value $\psi$                                 | Date          | Last Day of<br>RP | Activity                                   | Location                                            | Trainee ID     | Sex         | Age                 | Training<br>Topic | Training Type      |
| ø 🗾                                                                                                    | 12,609                                           | 29 Jun 2020   | 30 Jun 2020       | Improving Health Outcomes through Training | Tiguélipo (Lola, Nzérékoré)                         | F-684999       | Male        | 20-24 (Young Adult) | Agriculture       | Adult learning     |
| Ø 📝                                                                                                    | 12,608                                           | 29 Jun 2020   | 30 Jun 2020       | Capacity Development in Rural Areas        | Songbo (Kissidougou, Faranah)                       | V-526771       | Female      | 25-64 (Adult)       | Business          | Adult learning     |
| Image: Second second second | 12,607                                           | 29 Jun 2020   | 30 Jun 2020       | Capacity Development in Rural Areas        | Mangadian (Siguiri, Kankan)                         | U-252571       | Female      | 25-64 (Adult)       | Agriculture       | Gender sensitivity |
| 🗷 🗾                                                                                                    | 12,606                                           | 29 Jun 2020   | 30 Jun 2020       | Capacity Development in Rural Areas        | Fadia (Dinguiraye, Faranah)                         | J-423203       | Female      | 25-64 (Adult)       | Civil society     | Adult learning     |
| Ø 🗾                                                                                                    | 12,605                                           | 29 Jun 2020   | 30 Jun 2020       | Capacity Development in Rural Areas        | École Primaire de Lafanyi (Coyah, Kindia)           | D-248301       | Female      | 25-64 (Adult)       | Education         | Gender sensitivity |
| Z 🗾                                                                                                    | 12,604                                           | 29 Jun 2020   | 30 Jun 2020       | Capacity Development in Rural Areas        | École Primaire de Kotouba Dgninta (Siguiri, Kankan) | C-822907       | Female      | 20-24 (Young Adult) | Education         | Gender sensitivity |
| Ø 📝                                                                                                    | 12,603                                           | 29 Jun 2020   | 30 Jun 2020       | Capacity Development in Rural Areas        | Dougna (Kankan, Kankan)                             | U-550317       | Female      | 15-19 (Youth)       | Technology        | Advocacy           |
| Z 🗾                                                                                                    | 12,602                                           | 29 Jun 2020   | 30 Jun 2020       | Capacity Development in Rural Areas        | Centre de Santé de Konianfara (Siguiri, Kankan)     | D-229769       | Female      | 15-19 (Youth)       | Health            | Gender sensitivity |
| Ø 📝                                                                                                    | 12,601                                           | 29 Jun 2020   | 30 Jun 2020       | Access to School Lunches                   | Telininkoro (Siguiri, Kankan)                       | R-315570       | Female      | 25-64 (Adult)       | Civil society     | Other              |
| Ø 🗾                                                                                                    | 12,600                                           | 29 Jun 2020   | 30 Jun 2020       | Access to School Lunches                   | Komatiguia (Siguiri, Kankan)                        | P-587390       | Male        | 20-24 (Young Adult) | Technology        | Other              |
| 🗷 🗾                                                                                                    | 12,599                                           | 29 Jun 2020   | 30 Jun 2020       | Access to School Lunches                   | Fadia (Dinguiraye, Faranah)                         | F-104283       | Female      | 25-64 (Adult)       | Civil society     | Advocacy           |
| <b>e</b> 📝                                                                                                    | 12,598                                           | 29 Jun 2020   | 30 Jun 2020       | Access to School Lunches                   | Din (Lola, Nzérékoré)                               | R-498241       | Female      | 20-24 (Young Adult) | Technology        | Financial          |
| 🗷 🗾                                                                                                    | 12,597                                           | 26 Jun 2020   | 30 Jun 2020       | Capable Local Governance                   | Ossokourouma (Kissidougou, Faranah)                 | C-745573       | Female      | 15-19 (Youth)       | Technology        | Financial          |
| Ø 📝                                                                                                    | 12,596                                           | 26 Jun 2020   | 30 Jun 2020       | Capable Local Governance                   | École Primaire de Voumou (Nzérékoré, Nzérékoré)     | J-435293       | Female      | 25-64 (Adult)       | Education         | Advocacy           |
| <b>Z</b>                                                                                                    | 12,595                                           | 26 Jun 2020   | 30 Jun 2020       | Capable Local Governance                   | Centre de Santé de Youkhoukhori (Dubréka, Kindia)   | J-584199       | Female      | 25-64 (Adult)       | Health            | Other              |
| ()) D                                                                                                    | evResults                                        |               |                   |                                            | Crea                                                | ited by Leslie | e Sage (8 F | eb 2018) 🏦 Delete   | this data table   | 🗸 Done             |

There are 6649 rows, so Count All would give the result of 6649 (if all the relevant columns are filled out).

back to top

# Data table indicator calculation: Count unique sets

The **Count Unique Sets** calculation lets you avoid certain kinds of double counting when generating results from a data table. For example, if you train someone multiple times but only want to count them once, **Count Unique Sets** can not only deduplicate these results, but adjust how and when they are counted.

### How Does 'Count Unique Sets' Work?

**Count Unique Sets** looks at the combination of fields selected as **Count Unique Columns** and then counts each identical set only once within the time period defined by the selected **Count Type**. For example, if you have a training

table and select *First Name* and *Last Name* as your **Count Unique Columns**, you can use the **Count Type** dropdown to count training participants four different ways:

- Count first: Each set will only be counted for the earliest date in the selected Date Column and the reporting period that contains it. Only one training for each person will be counted, and all subsequent trainings for the same person will be ignored.
- Count unique per date: The selected Date Column will be automatically added to the Count Unique Column list, then sets that share a date will each be counted once. Multiple trainings for the same person on the same date will be deduplicated.
- **Count unique per reporting period**: The selected **Date Column** will be converted to the appropriate Reporting Period and automatically added to the **Count Unique Columns** list, then sets that share a reporting period will each be counted once. Multiple trainings for the same person in the same reporting period will be deduplicated, but multiple trainings for the same person across *different* reporting periods will each be counted.
- Deduplicate across dates: Each set will be deduplicated and associated with the latest date from the selected Date Column. Multiple trainings for the same person will be deduplicated across all time, but the result will exist entirely within a single recent reporting period (compare to count first which distributes the data across reporting periods based on first participation.)

For more detailed examples of various types of counts, see **Count Unique Sets Examples**. Basic configuration of a Count Unique Set indicator is demonstrated below.

**Note**: If you use *count unique per reporting period*, you no longer need to include a "Last day of reporting period" or similar column in your data table. This "Last day..." column is a clever way to take different actual event dates and convert them to a single date which represents the reporting period itself; there is now an explicit count type that does this conversion for you.

### **Configure a Count Unique Sets Indicator**

To create a count-unique-sets indicator, set the data table Calculation to Count Unique Sets.

| Data Source      |                                                                                                    |
|------------------|----------------------------------------------------------------------------------------------------|
| Data Source      | <ul> <li>Enter indicator results directly</li> <li>Populate from a data table</li> <li>Calculate from a formula</li> </ul>                                                                                                    |
| Data Table       | Training Table <ul> <li>View Table Data</li> <li>View Table Data</li>         &lt;</ul> |
| Calculation      | Count All                                                                                                    |
| Geography Column | Count All Count Unique Sets Sum Average this selume                                                                                                    |
| Date Column      | Date •                                                                                                    |
| Filters          | Add a new filter                                                                                                    |

Once you select **Count Unique Sets** in the calculation, this might add some **Count Unique Column(s)** for you:

- By default, if the indicator is set for Results are reported separately for each project the Project column will be added and not removable from the Count Unique Columns. To remove Project here, you will need to uncheck the appropriate box in the Disaggregations section.
- If any disaggregations are assigned to the indicator, these will also be automatically added to the Count Unique Columns. To remove the disaggregation from the Count Unique Columns, remove it from the Disaggregations section of the indicator.

Geography columns (if present) will *not* be automatically added, but may be necessary depending on your indicator definition and geographic disaggregation. Generally speaking, you will likely need to add a geography column to the **Count Unique Columns** list *unless* you are collecting top-level results only (e.g. national or global level results only, depending on your site's largest geographic extent).

**Add columns** that uniquely identify your rows, but ignore any date columns for now. For example, the definition below will take the Project + Trainee First Name + Trainee Last Name to determine the unique sets, deduplicating any records with the same name and same project. This will *not* deduplicate records that have the same name but *different* projects. If this definition of uniqueness isn't specific enough (for instance, if multiple attendees had the same name), additional fields could be added to distinguish them, such as Location.

| Data Source                          |                                                                                                    |                            |  |  |  |  |  |  |
|--------------------------------------|----------------------------------------------------------------------------------------------------|----------------------------|--|--|--|--|--|--|
| Data Source                          | <ul> <li>Enter indicator results directly</li> <li>Populate from a data table</li> <li>Calculate from a formula</li> </ul>                                                                                                    |                            |  |  |  |  |  |  |
| Data Table                           | Training Table                                                                                                    | •                          |  |  |  |  |  |  |
|                                      | View Table Data                                                                                                    |                            |  |  |  |  |  |  |
| Calculation                          | Count Unique Sets 🗸 🗸                                                                                                    | using                      |  |  |  |  |  |  |
|                                      | COUNT UNIQUE COLUMN(S)                                                                                                    |                            |  |  |  |  |  |  |
|                                      | Column                                                                                                    | Туре                       |  |  |  |  |  |  |
|                                      | Activity                                                                                                    | Activity                   |  |  |  |  |  |  |
|                                      | Trainee First Name                                                                                                    | Other Text                 |  |  |  |  |  |  |
|                                      | Trainee Last Name Other Text                                                                                                    |                            |  |  |  |  |  |  |
|                                      | Trainee Last Name                                                                                                    | Other Text                 |  |  |  |  |  |  |
| -                                    | Trainee Last Name     Add column                                                                                                    | Other Text                 |  |  |  |  |  |  |
| -                                    | Trainee Last Name       Add column       Add column                                                                                                    | Other Text                 |  |  |  |  |  |  |
| Date Column                          | Trainee Last Name Add column Add column Add column Location (Geography: Location) Cartification Exam Takina? (Ver (Ne))                                                                                                    | Other Text                 |  |  |  |  |  |  |
| Date Column                          | Trainee Last Name Add column Add column Add column Cocation (Geography: Location) Certification Exam Taken? (Yes/No) Certification Exam Passed? (Yes/No)                                                                                                    | Other Text                 |  |  |  |  |  |  |
| Date Column<br>Count Type            | Trainee Last Name<br>Add column<br>Add column<br>Location (Geography: Location)<br>Certification Exam Taken? (Yes/No)<br>Certification Exam Passed? (Yes/No)<br>Train the Trainers Training Complete                                                                                             | Other Text                 |  |  |  |  |  |  |
| Date Column<br>Count Type            | Trainee Last Name<br>Add column<br>Add column<br>Location (Geography: Location)<br>Certification Exam Taken? (Yes/No)<br>Certification Exam Passed? (Yes/No)<br>Train the Trainers Training Complet<br>Certified Trainer Passed? (Ves/No)<br>Number Dars Attraded (Number: M                     | Other Text                 |  |  |  |  |  |  |
| Date Column<br>Count Type<br>Filtere | Trainee Last Name<br>Add column<br>Add column<br>Location (Geography: Location)<br>Certification Exam Taken? (Yes/No)<br>Certification Exam Passed? (Yes/No)<br>Train the Trainers Training Complet<br>Certified Trainer Passed? (Yes/No)<br>Number Days Attended (Number: W                     | Other Text ed? (Yes/No)    |  |  |  |  |  |  |
| Date Column<br>Count Type<br>Filters | Trainee Last Name<br>Add column<br>Add column<br>Location (Geography: Location)<br>Certification Exam Taken? (Yes/No)<br>Certification Exam Passed? (Yes/No)<br>Train the Trainers Training Complet<br>Certified Trainer Passed? (Yes/No)<br>Number Days Attended (Number: W<br>Add a new filter | Other Text<br>ed? (Yes/No) |  |  |  |  |  |  |

Select a **Date Column** from the available date formatted fields (if multiple). If your table only has one, it may already be selected for you. The **Date Column** you choose is used to associate your data with reporting periods for that indicator.

Then select a **Count Type**. This choice determines *how* the date column will be used to associate date with reporting periods. **See above** for definitions of each count type.

| Data Source Enter indicator results directly <ul> <li>Populate from a data table</li> <li>Calculate from a formula</li> </ul> Data Table Training Table   View Table Data   Calculation   Count Unique Sets   using      Column   Activity   Trainee First Name   Other Text   Trainee Last Name   Other Text   Trainee Last Name   Other Text   Add column      Count first   Count first   Count first      Count unique per date   Count unique per date   Count unique per date   Count unique per date   Count unique per date   Count unique per reporting period   Deduplicate across dates                                                                                                    | Data Source |                                                                                                    |       |            |  |  |
|----------------------------------------------------------------------------------------------------|-------------|----------------------------------------------------------------------------------------------------|-------|------------|--|--|
| Data Table       Training Table         View Table Data         Calculation       Count Unique Sets       using         COUNT UNIQUE COLUMN(S)         Activity       Activity         Activity       Activity         Trainee First Name       Other Text         Trainee Last Name       Other Text         Add column       V         Date Column       Count first         Count Type       Count first         Filter       Count unique per date<br>Count unique per reporting period<br>Deduplicate across dates                                                                                                    | Data Source | <ul> <li>C Enter indicator results directly</li> <li>Populate from a data table</li> <li>C Calculate from a formula</li> </ul> |       |            |  |  |
| View Table Data         colunt Unique Sets visg         DOUNT UNIQUE COLUMN(S)                                                                                                    | Data Table  | Training Table                                                                                                    | T     |            |  |  |
| Calculation       Count Unique Sets       using         COUNT UNIQUE COLUMN(S)         Activity       Activity         Activity       Activity         Trainee First Name       Other Text         Trainee Last Name       Other Text         Add column       V         Date Column       Date         Count Type       Count first         Filter       Count unique per date<br>Count unique per reporting period<br>Deduplicate across dates                                                                                                    |             | View Table Data                                                                                                    |       |            |  |  |
| Colunt UNIQUE COLUMN(S)         column       Type         Activity       Activity         Activity       Activity         Trainee First Name       Other Text         Trainee Last Name       Other Text         Add column          Date Column          Count Type       Count first         Count first          Filters       Count oper reporting period<br>Deduplicate across dates                                                                                                    | Calculation | Count Unique Sets 🗸                                                                                                    | using |            |  |  |
| Column     Type       Activity     Activity       Trainee First Name     Other Text       Trainee Last Name     Other Text       Add column        Date Column        Date Column        Count Type     Count first       Filters     Column inque per reporting period Deduplicate across dates                                                                                                    |             | COUNT UNIQUE COL                                                                                                    | UMN   | (S)        |  |  |
| Activity Activity   Trainee First Name Other Text   Trainee Last Name Other Text    Add column  Date Column   Date Column      Count Type   Count first      Filters   Activity      Activity   Activity      Other Text Other Text Other Text Text   Count first      Count first   Count first      Filters                                                                                                    |             | Column                                                                                                    |       | Туре       |  |  |
| Image: Interview of the second second sec |             | Activity                                                                                                    |       | Activity   |  |  |
| Trainee Last Name Other Text   Add column Image: Column train train tr                    |             | Trainee First Name                                                                                                    |       | Other Text |  |  |
| Add column<br>Date Column<br>Count Type<br>Count first<br>Count first<br>Count first<br>Count inique per date<br>Count unique per reporting period<br>Deduplicate across dates<br>Count first                                                                                                    |             | Trainee Last Name                                                                                                    |       | Other Text |  |  |
| Date Column       Date         Count Type       Count first         Count first       Count first         Count unique per date       Count unique per reporting period         Filters       Deduplicate across dates                                                                                                    |             | Add column 🗸                                                                                                    |       |            |  |  |
| Date Column       Date         Count Type       Count first         Count first       Count nique per date         Count unique per reporting period       Deduplicate across dates                                                                                                    |             |                                                                                                    |       |            |  |  |
| Count Type       Count first         Count first       Count unique per date         Count unique per reporting period       Deduplicate across dates                                                                                                    | Date Column | Date 🦊                                                                                                    |       | •          |  |  |
| Count Type       Count first         Count tirst       Count unique per date         Count unique per reporting period       Deduplicate across dates                                                                                                    |             |                                                                                                    |       |            |  |  |
| Count first         Count unique per date         Count unique per reporting period         Filters         Deduplicate across dates                                                                                                    | Count Type  | Count first                                                                                                    |       | •          |  |  |
| Count unique per date         Count unique per reporting period         Filters         Deduplicate across dates                                                                                                    |             | Count first                                                                                                    |       |            |  |  |
| Filters     Count unique per reporting period       Deduplicate across dates                                                                                                    |             | Count unique per date                                                                                                    |       |            |  |  |
| Deduplicate across dates                                                                                                    | Filters     | Count unique per reporting period                                                                                              | 1     |            |  |  |
|                                                                                                    | Filters     | Deduplicate across dates                                                                                                    |       |            |  |  |

**Note:** If your indicator is set to report at any **Geographic Disaggregation** below your top level, you will need to include a Geography column from your data table in your **Count Unique Columns** for it to calculate properly. If you don't, you'll see a warning like this:

| Disaggregation               | 1                                    |                                                              |                                            |                                                  |                                                                |                                 |
|------------------------------|--------------------------------------|--------------------------------------------------------------|--------------------------------------------|--------------------------------------------------|----------------------------------------------------------------|---------------------------------|
| Disaggregations              |                                      | Disaggregation                                               | Categorie                                  | Dat                                              | a column                                                       | Disable                         |
|                              | + Add                                | a disaggregation<br>sults are cross-dis                      | aggregated                                 | 🔿 Resi                                           | Master list of our                                             | disaggregations                 |
| 1                            | Note: thi                            | s setting will be igno                                       | ored because                               | there are no d                                   | isaggregations                                                 | 00 0                            |
| Geographic<br>Disaggregation | Results                              | are reported by:                                             |                                            |                                                  |                                                                |                                 |
| -                            | A                                    | The current geogra<br>count unique colu<br>appropriate geogr | aphic disagg<br>mns. Change<br>aphy columr | egation is mor<br>your geograpi<br>in your count | e specific than the<br>hic disaggregation<br>unique columns li | selected<br>or select an<br>st. |
| -                            | <ul> <li>Loc</li> <li>Pre</li> </ul> | cation<br>efecture                                           |                                            |                                                  |                                                                |                                 |
|                              | O Re                                 | gion<br>inea                                                 |                                            |                                                  |                                                                |                                 |

To fix this error, add the appropriate geography column to your **Count Unique Columns** list.

|             | <ul> <li>Enter indicator results directly</li> <li>Populate from a data table</li> <li>Calculate from a formula</li> </ul> | ) Enter indicator results directly<br>Populate from a data table<br>Calculate from a formula |   |  |  |  |
|-------------|----------------------------------------------------------------------------------------------------|----------------------------------------------------------------------------------------------|---|--|--|--|
| Data Table  | Training Table                                                                                                    |                                                                                              | ~ |  |  |  |
|             | View Table Data                                                                                                    |                                                                                              |   |  |  |  |
| Calculation | Count Unique Sets                                                                                                    | <ul> <li>using</li> </ul>                                                                    |   |  |  |  |
|             | COUNT UNIQUE COLUM                                                                                                    | 1N(S)                                                                                        |   |  |  |  |
|             | Column                                                                                                    | Туре                                                                                         |   |  |  |  |
|             | Activity                                                                                                    | Activity                                                                                     |   |  |  |  |
| -           | Location of Training                                                                                                    | Geography: Location                                                                          |   |  |  |  |
| -           | Trainee First Name                                                                                                    | Other Text                                                                                   |   |  |  |  |
|             | Trainee Last Name                                                                                                    | Other Text                                                                                   |   |  |  |  |
|             |                                                                                                    |                                                                                              |   |  |  |  |

### **Troubleshooting Tips for Count Unique Columns**

- If you use the count type *deduplicate across dates*, the calculation results are assigned to the most recent date in the data table, without any time series or historical data.
- If you don't count unique per geography, the calculation results are assigned to the largest geographic division in the system, such as the whole country or the whole world.
- If the indicator is designated to be reported per project, then the calculation generates separate unique counts for each project.
- You can still add filters as usual so that the indicator calculation ignores any rows of data that do not meet the filter criteria.
- Rows of data are excluded from the calculation if they don't have complete information for all columns relevant to the indicator definition.

## back to top

# Data table indicator calculation: Sum

The **Sum** calculation gives a total of a numeric column in your data table.

To create a sum indicator, set the data table **Calculation** to **Sum** and select the column of data to be totaled. The dropdown only includes columns defined with numeric formats.

| Data Source |                                                                                                    |
|-------------|----------------------------------------------------------------------------------------------------|
| Data Source | <ul> <li>Enter indicator results directly</li> <li>Populate from a data table</li> <li>Calculate from a formula</li> </ul> |
| Data Table  | Training Table                                                                                                    |
|             | View Table Data                                                                                                    |
| Calculation | Sum 🗸 of                                                                                                    |
| -           | Number of Days Attended                                                                                                    |

# What result do I get from Sum?

The result for this indicator mapping will be a sum of the values in the **Number Days Attended** column. In reports, the results can be subdivided by reporting period and geographic place, plus by project and by any other disaggregations

if relevant.

Rows of data are excluded from the calculation if they don't have complete information for all columns relevant to the indicator definition, or if filters are applied.

#### back to top

# Data table indicator calculation: Average

The Average calculation gives an average of a numeric column in your data table.

To create an average indicator, set the data table **Calculation** to **Average** and select the column of data to be averaged. The dropdown only includes columns defined with numeric formats.

| Data Source |                                                                                                    |
|-------------|----------------------------------------------------------------------------------------------------|
| Data Source | <ul> <li>Enter indicator results directly</li> <li>Populate from a data table</li> <li>Calculate from a formula</li> </ul> |
| Data Table  | Training Table                                                                                                    |
|             | View Table Data                                                                                                    |
| Calculation | Average 🗸 of                                                                                                    |
| -           | Points Improved                                                                                                    |

### What result do I get from Average?

The result for this indicator mapping will be a average of the values in the **Points Improved** column. In reports, the results can be subdivided by reporting period and geographic place, plus by project and by any other disaggregations if relevant.

Rows of data are excluded from the calculation if they don't have complete information for all columns relevant to the indicator definition, or if filters are applied.

### back to top

# Apply filters

Indicators populated from a data table can filter rows to include only those relevant to your indicator. For example, an indicator that counts *number of women* should have the filter "Sex = Female" in a table that includes both females and males. You might not need any filters, or you might need one or more filters depending on your data table and your indicator.

A filter should express the data that you want to *include*. You can create a filter based on any field from a data table, though it is not advisable to use "Other Text" fields as spelling errors, typos, or bounding quotation marks (" ") will yield unexpected results.

Filters can use one of four operators:

- = (equal-to)
- ≠ (not equal-to)
- has a value (not null)
- has no value (null)

In this example, the indicator will only count trainees who have a final test score reported. You could also count only young adult trainees with the filter "Age = Young Adult", or select only those trained in business administration with the filter "Training Type = business administration".

| Filters | Final Test Score | has a value | ~ | 童 |
|---------|------------------|-------------|---|---|
|         | Add a new filter |             |   | • |

## **Multiple filters**

When combining multiple filters, you can use either AND or OR logic (but not both).

By default, multiple filters will be combined using 'AND' logic, meaning that only a row of data that meets ALL of that criteria will be included in the count. In the example below, all trainees will be excluded except for:

- Those who are female,
- and where the training type was filled out,
- and the training topic was "Technology",
- *and* the trainee improved more than 10 percentage points.

| Data Source      |                                             |                                                                                                    |          |  |  |  |  |  |
|------------------|---------------------------------------------|----------------------------------------------------------------------------------------------------|----------|--|--|--|--|--|
| Data Source      | <ul> <li>E</li> <li>P</li> <li>C</li> </ul> | <ul> <li>Enter indicator results directly</li> <li>Populate from a data table</li> <li>Calculate from a formula</li> </ul> |          |  |  |  |  |  |
| Data Table       | Trai                                        | ining Table                                                                                                    | ~        |  |  |  |  |  |
|                  | View                                        | Table Data                                                                                                    |          |  |  |  |  |  |
| Calculation      | Cou                                         | unt All                                                                                                    |          |  |  |  |  |  |
|                  |                                             |                                                                                                    |          |  |  |  |  |  |
| Geography Column | Loca                                        | ation of Training                                                                                                    | •        |  |  |  |  |  |
|                  | Data v                                      | will be associated with places from this column.                                                                           |          |  |  |  |  |  |
| Date Column      | Date                                        | e                                                                                                    | •        |  |  |  |  |  |
|                  | Data                                        | Data will be associated with dates from this column.                                                                       |          |  |  |  |  |  |
| Filters          |                                             | Sex = V Female V                                                                                                    | <u>ش</u> |  |  |  |  |  |
|                  | and                                         | Training Type has a value ~                                                                                                | <b>ش</b> |  |  |  |  |  |
|                  | and                                         | Training Topic   =   ~   Technology   ~                                                                                    | <u>ش</u> |  |  |  |  |  |
|                  | and                                         | and Points Improved > v 10 %                                                                                               |          |  |  |  |  |  |
|                  | Add                                         | d a new filter                                                                                                    | •        |  |  |  |  |  |

Alternatively, 'OR' logic can be enabled by checking the option to " **Include data matching any of the above filters**" Rows of data that meet ANY of the criteria will be included in the count. In the example below, trainees would only be excluded if they were *neither*:

- Female
- Attending a training in a well-supplied classroom

| Filters | Sex =                  | ~                       | Female  | × ش |
|---------|------------------------|-------------------------|---------|-----|
| or      | Classroom ID: Well-sup | =                       | ✓ Yes   | × ش |
| ,       | 🔨 Include data ma      | tching any of the above | filters |     |
| Ac      | ld a new filter        |                         |         | •   |

In other words:

- A female trainee in a classroom that is well-supplied would be counted (meets both criterion)
- A female trainee in a classroom that is *not* well-supplied would be counted (meets first criterion)
- A male trainee in a classroom that is well-supplied would be counted (meets second criterion)
- A male trainee in a classroom that is *not* well-supplied would not be counted (does not meet either criteria)

#### Troubleshooting

A common error arises when using multiple indicator filters on the same data table column. For example, if you want to create an indicator that counted rows where the service type is "nutrition" or "health", you might include two filters:

- Service Type = Nutrition
- Service Type = Health

| Data Source      |                                                                                                    |              |                |                 |                     |                  |   |  |  |
|------------------|----------------------------------------------------------------------------------------------------|--------------|----------------|-----------------|---------------------|------------------|---|--|--|
| Data Source      | Data Source       Enter indicator results directly         Image: Populate from a data table       Calculate from a formula |              |                |                 |                     |                  |   |  |  |
| Data Table       |                                                                                                    | ```          |                |                 |                     |                  |   |  |  |
|                  | View Table Data                                                                                                    |              |                |                 |                     |                  |   |  |  |
| Calculation      |                                                                                                    |              |                |                 |                     |                  |   |  |  |
|                  |                                                                                                    |              |                |                 |                     |                  |   |  |  |
| Geography Column | Geography Column                                                                                                    |              |                |                 |                     |                  |   |  |  |
|                  | Data will be associated with places from this column.                                                                       |              |                |                 |                     |                  |   |  |  |
| Date Column Date |                                                                                                    |              |                |                 |                     |                  |   |  |  |
|                  | Data will be associated with dates from this column.                                                                        |              |                |                 |                     |                  |   |  |  |
| Filters          | Se                                                                                                    | rvice Type   | =              | ~               | Nutrition           | ~                | ŵ |  |  |
|                  | and Se                                                                                                    | rvice Type   | =              | ~               | Health              | ~                | ۵ |  |  |
|                  | Add a n                                                                                                    | ew filter    |                |                 |                     |                  | - |  |  |
|                  |                                                                                                    | hese filters | exclude all da | ta because it i | is impossible for a | ll filters to be |   |  |  |
| -                | true for a single row of the data table. Please re-write the filters such                                                   |              |                |                 |                     |                  |   |  |  |
|                  |                                                                                                    | nat a 70W 01 |                | eet an miter fe | equilements.        |                  |   |  |  |

The problem is that **no rows** could have **both** nutrition and health for the service type **at the same time** Any individual row could only have either nutrition or health as the service type, but not both. Since all of the filters must be true for a row in order to count that row toward the indicator result, this configuration would give you zero results.

How do you fix it? Look a the disaggregation categories for this disaggregation.

# Disaggregation by Service Type

| Details        |                |                            |           |             |  |  |
|----------------|----------------|----------------------------|-----------|-------------|--|--|
| Name           | e Service Type |                            |           |             |  |  |
| Description    | Disag          | Disaggregation definition. |           |             |  |  |
| Disaggregation |                |                            | Category  | Description |  |  |
| categories     |                | \$                         | Nutrition |             |  |  |
|                |                | \$                         | Education |             |  |  |
|                |                | \$                         | Health    |             |  |  |
|                |                | \$                         | Finance   |             |  |  |

The indicator needs to count rows where the service type is equal to two of these categories, which is the same as **not equal** to the other two categories. Instead of filtering using the categories you want to include, filter out the categories that you need to exclude:

| Data Source                                          |                                                                                                    |                 |   |   |           |     |  |  |  |  |
|------------------------------------------------------|----------------------------------------------------------------------------------------------------|-----------------|---|---|-----------|-----|--|--|--|--|
| Data Source                                          | <ul> <li>Enter indicator results directly</li> <li>Populate from a data table</li> <li>Calculate from a formula</li> </ul> |                 |   |   |           |     |  |  |  |  |
| Data Table                                           |                                                                                                    | ~               |   |   |           |     |  |  |  |  |
|                                                      | View                                                                                                    | View Table Data |   |   |           |     |  |  |  |  |
| Calculation                                          | Calculation Count All                                                                                                    |                 |   |   |           |     |  |  |  |  |
| Geography Column                                     | Location           Data will be associated with places from this column.                                                   |                 |   |   |           |     |  |  |  |  |
| Date Column Date                                     |                                                                                                    |                 |   |   |           |     |  |  |  |  |
| Data will be associated with dates from this column. |                                                                                                    |                 |   |   |           |     |  |  |  |  |
| Filters                                              |                                                                                                    | Service Type    | ≠ | ~ | Education | ~ 値 |  |  |  |  |
|                                                      | and                                                                                                    | Service Type    | ≠ | ~ | Finance   | ~ 🏛 |  |  |  |  |
|                                                      | Add                                                                                                    | a new filter    |   |   |           | Ţ   |  |  |  |  |

Both of these filters can be true for a single row of data **at the same time** This configuration will give you the intended results: a count of clients who received nutrition or health services.

# back to top

Didn't answer your question? Please email us athelp@devresults.com.

# **Related Articles**